## 令和5年度入試

# インターネット出願(Web出願)の手引き

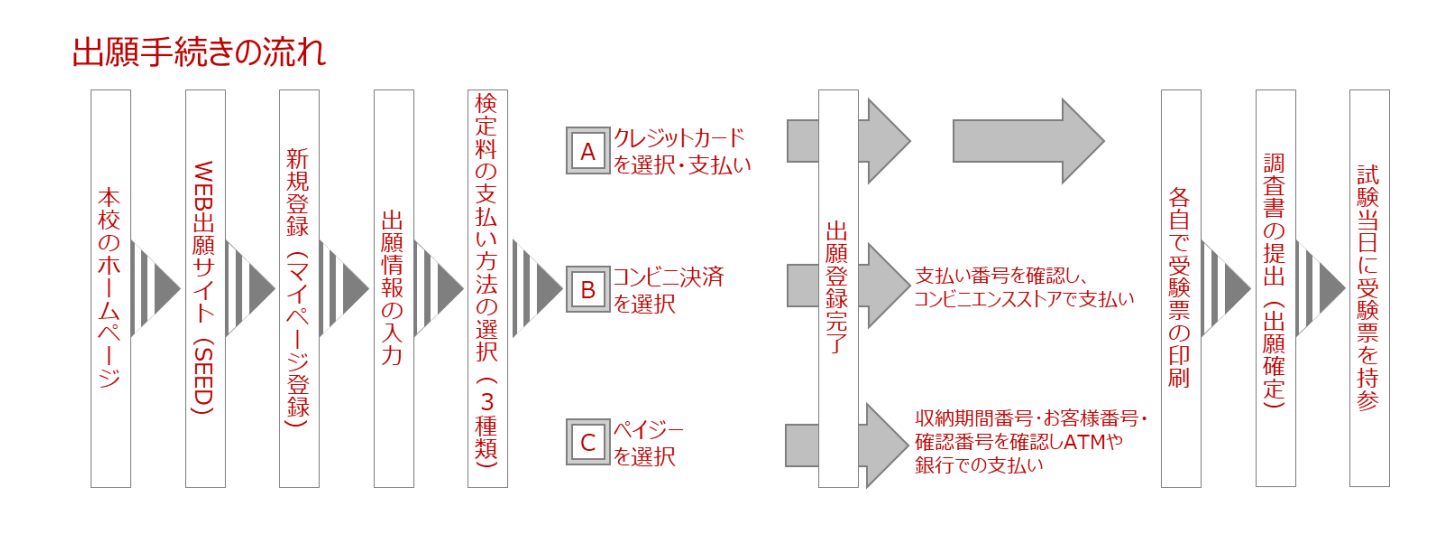

# 九州産業大学付属九州産業高等学校

〒818-8585 福岡県筑紫野市紫2丁目5番1号 TEL 092-923-3030 FAX 092-928-4664 Mail <u>kouhou@kyusanfukyusan-h.ed.jp</u> URL <u>https://www.kyusanfukyusan-h.ed.jp</u>

#### 1. マイページ登録 -新規登録-

・既に、本校のオープンスクールやナイトオープンスクールに参加をして登録済みの方は、 「Ⅱ. 出願情報の入力と支払い」からログイン操作を行って下さい。 ・迷惑メール対応等でドメイン指定受信をされている場合は、「@seed.software」 ドメインを受信できるように設定して下さい。

①本校のホームページから、「Web出願はこちら」を選択し、 Web出願サイト「SEED」にアクセスして下さい。

#### 〈入試日程一覧 [九州産業大学付属九州産業高等学校] 九州産業大学付属九州産 業高等学校 試験日 試験名 出願期間 ログイ 2023年1月26日(木) 専願入試 2022年12月1日(木) 6時49分 ~ 2023年1月18日(水) 16時00分 新規登録 イベント一覧 2023年2月3日(金) 前期入試 2022年12月1日(木) 9時00分~ 2023年2月1日(水) 16時00分 入試日程一覧 メルマガ登録 2023年2月11日(土) 後期入試 2022年12月1日(木) 9時00分~ 2023年2月9日(木) 16時00分 ご利用ガイド

#### ②「新規登録」を選択する。

#### ③登録するメールアドレスを送信する。

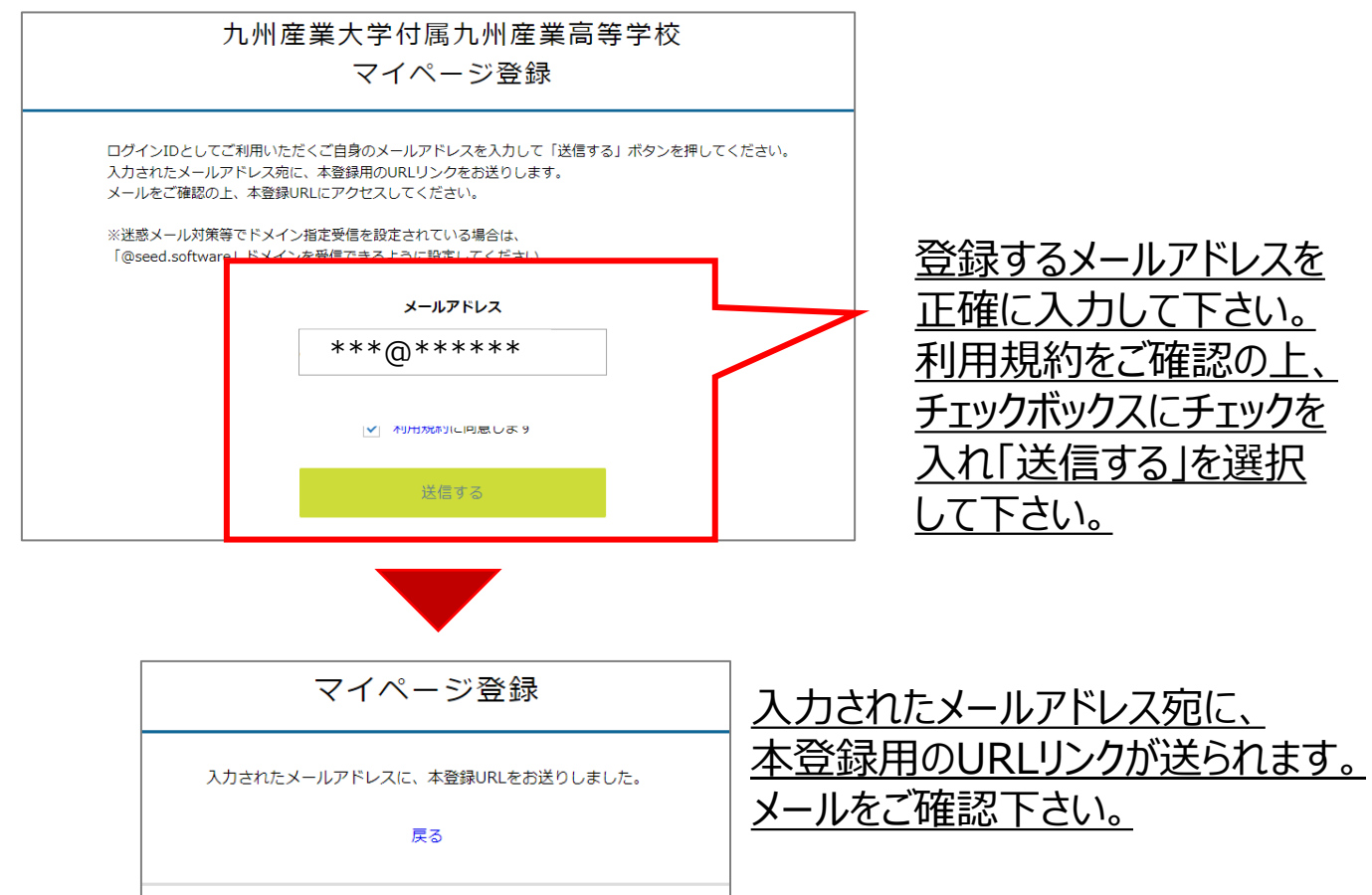

#### ④メールを確認し、本登録用のURLにアクセスして「次へ」を選択して下さい。

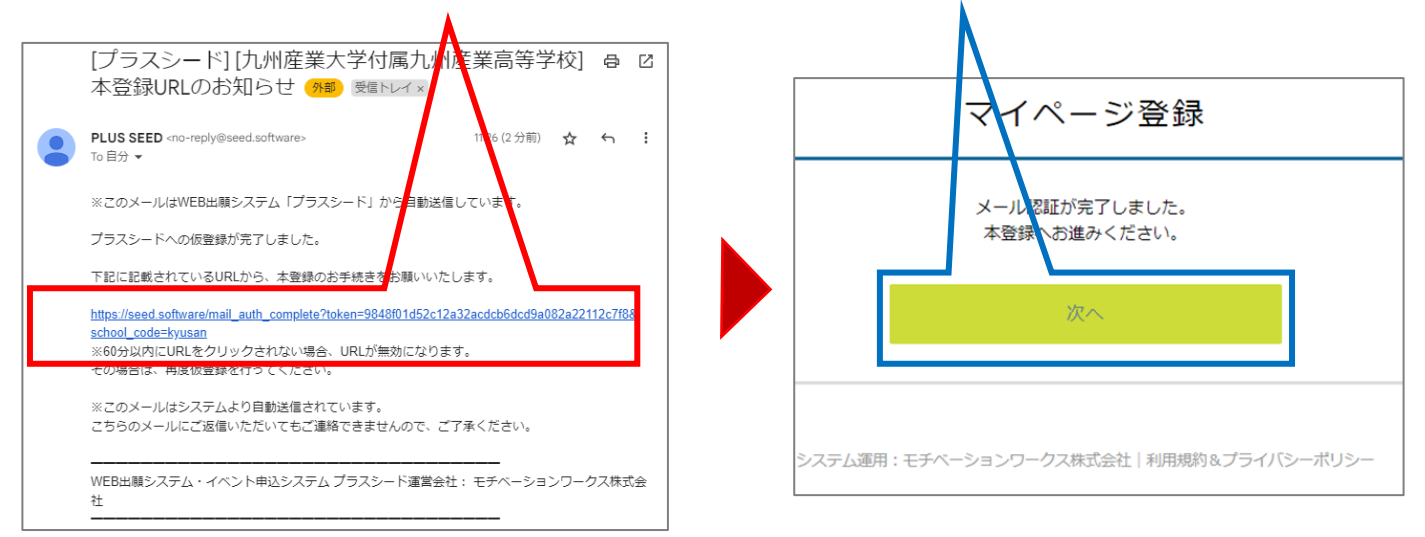

#### <u>⑤マイページ登録画面で必要事項を間違えないように入力し、「登録する」を選択。</u>

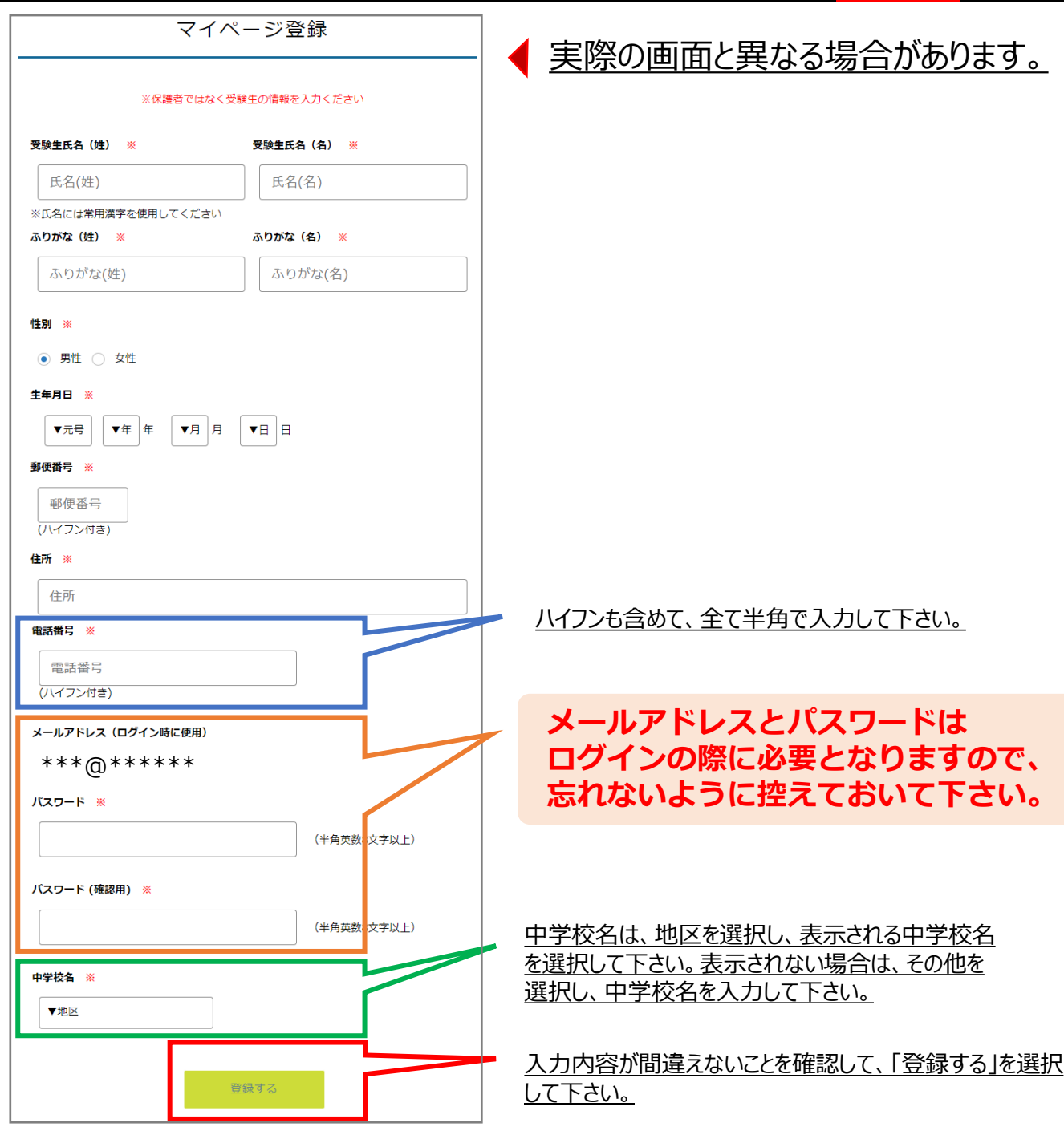

Ⅱ. 出願情報の入力と支払い (SEEDのマイページ登録が完了した方)

#### ①SEEDにログインする

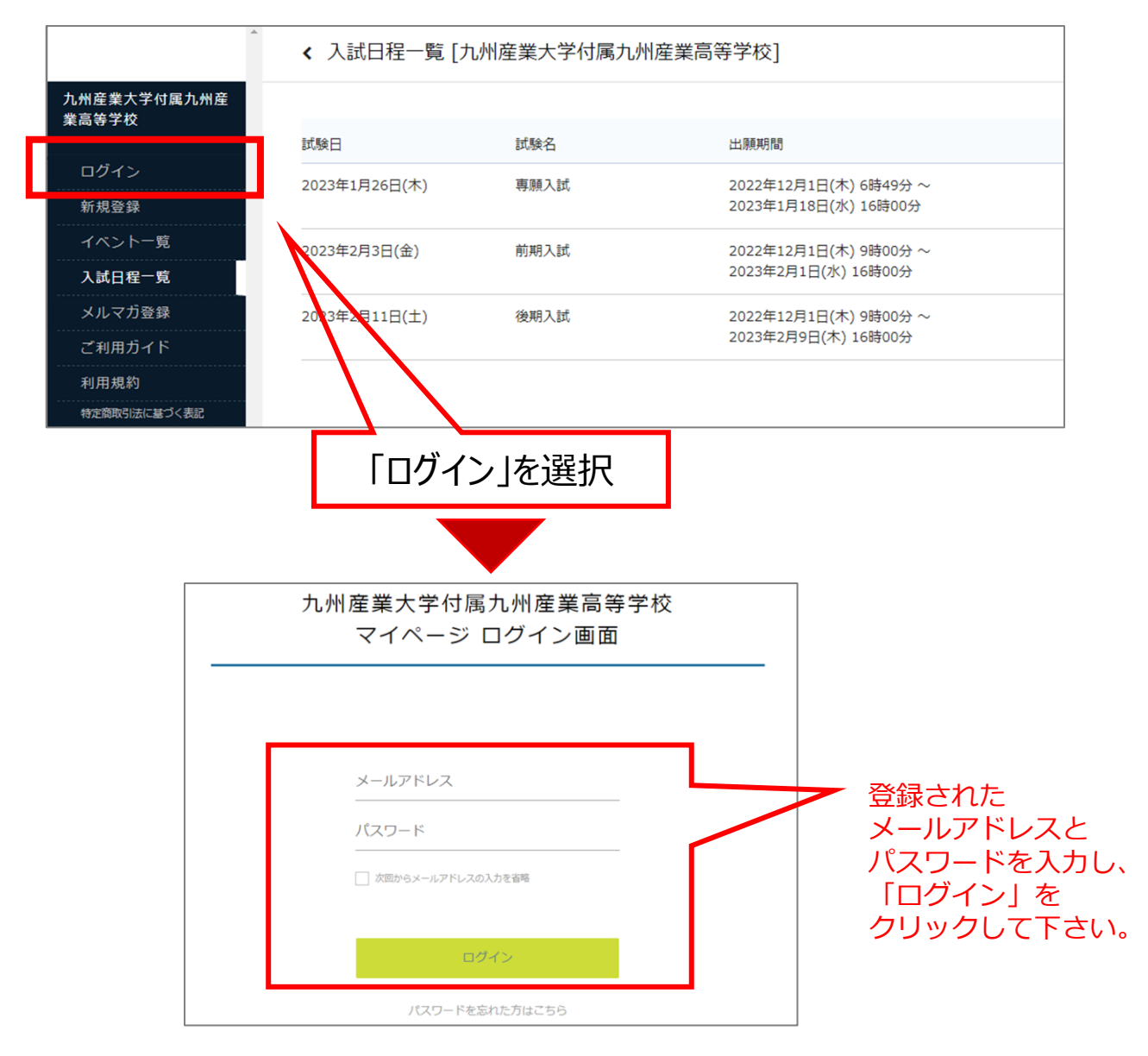

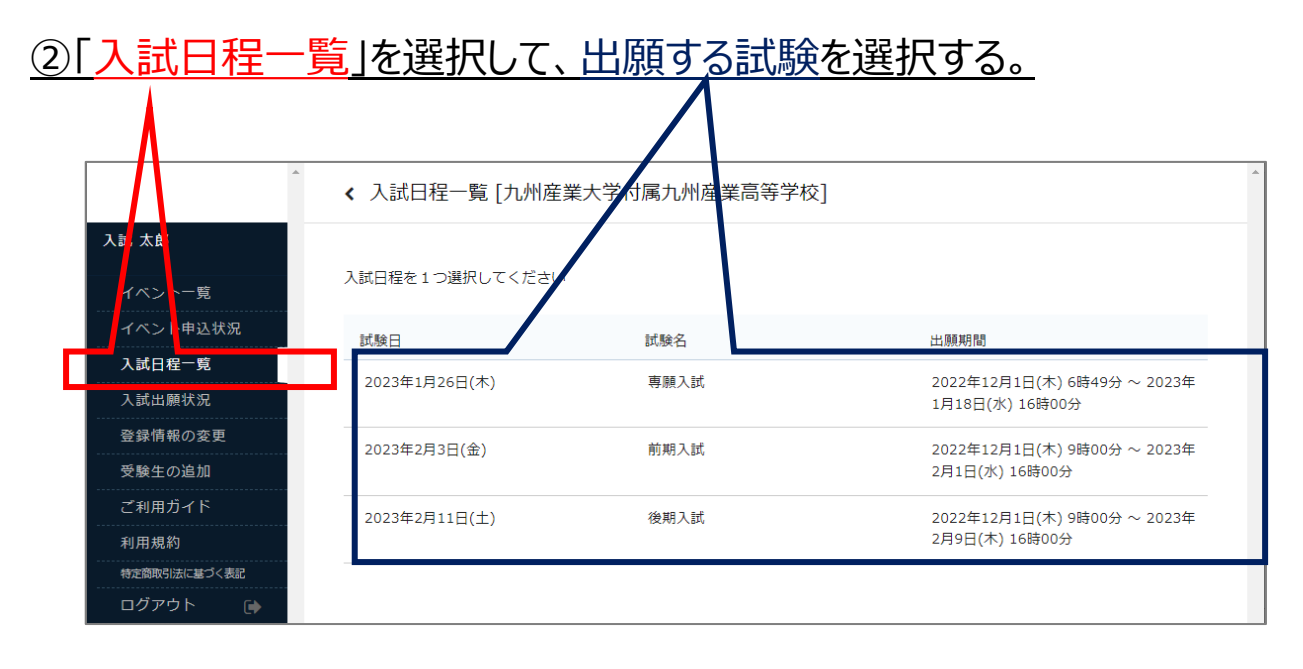

#### <u>③内容を確認し、「出願へ進む」を選択</u>

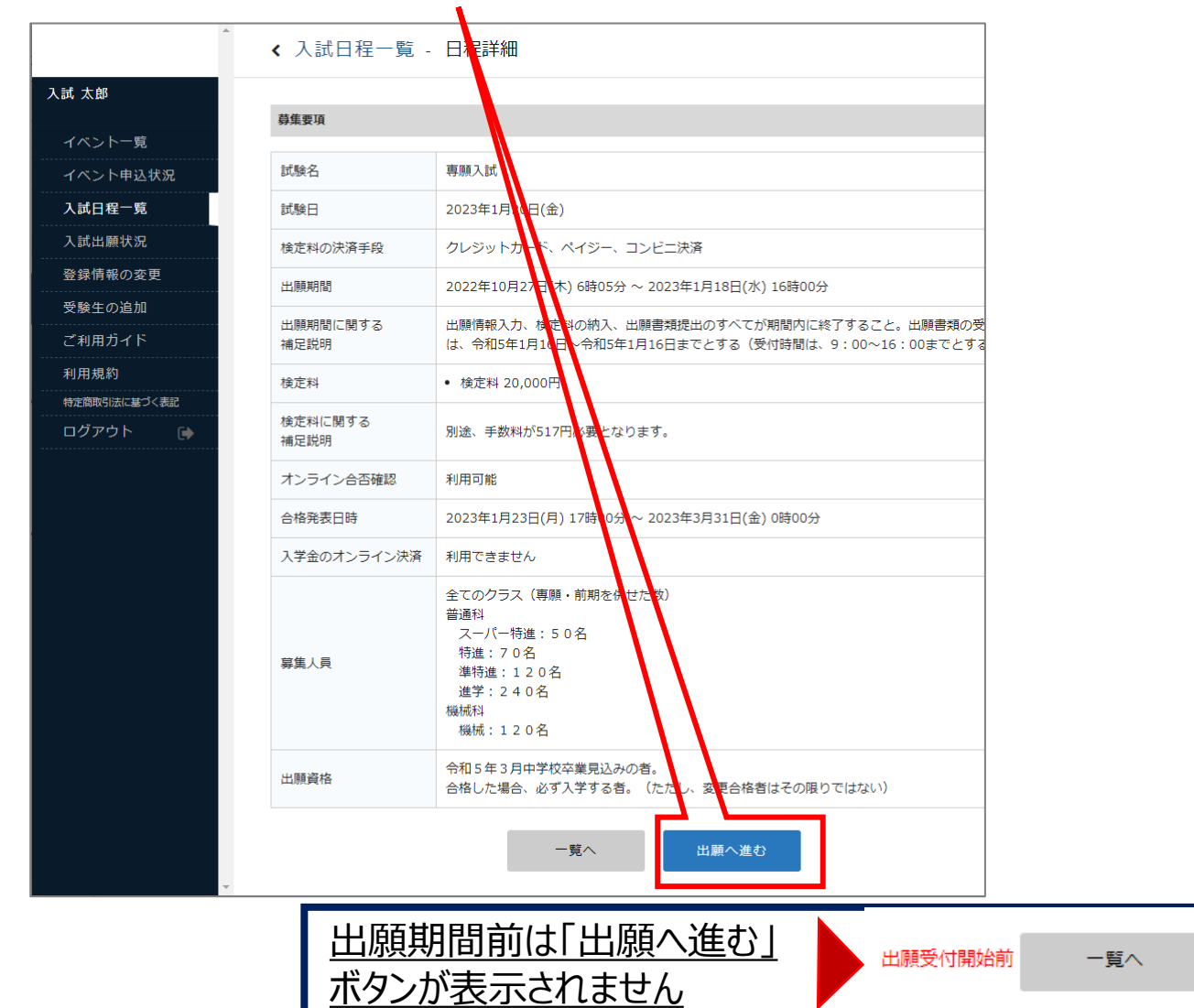

#### ④「受験生情報」の確認・変更を行う。

| ※氏名等を変更する    |               |                          | 野に 登録                       | 客みの情報                                     | 品を空す                                   | すて場合                    |
|--------------|---------------|--------------------------|-----------------------------|-------------------------------------------|----------------------------------------|-------------------------|
|              | 3場合は [こちら]    |                          |                             | ちいの 日                                     | 「「「「「「「」」                              |                         |
| 入試日程         |               |                          | 「こうり」                       | で選択                                       | し、消判                                   | の安史・                    |
| 学校名          | 九州產業大学付属九州產業高 | 5.等学校                    | - を打つ。                      |                                           |                                        |                         |
| 試験名          | 寻顾入武          |                          | イベントー覧                      | ※受験生を追加する場合<br>※この画面ではプラスシ<br>※出験登録済みの場合は | は[こちら]<br>ードの会員情報を変更しま<br>、出願の際に入力し出願先 | す。<br>の学校に送信した情報を変更すること |
| 試験日          | 2023年1月20日(金) |                          | 入試日程一覧<br>入試出願状況            | 氏名 🗮                                      | 入試                                     | 本郎                      |
| TITO IL ITAL |               |                          | 登録情報の変更<br>受験生の追加<br>てお用助ノド | ふりがな 🗯                                    | にゅうし                                   | たろう                     |
| <b></b>      | の項目は人刀/選択処須   |                          | 利用規約                        | 性別 💥                                      | <ul> <li>男性 〇 女性</li> </ul>            |                         |
| 氏名           | 入試 太郎         | 中学校名は、地区を                | ログアウト 🔂                     |                                           |                                        |                         |
| ふりがな         | にゅうし たろう;     | 選択し、表示される                |                             | 生年月日 🇯                                    | 平成 12 年                                | 1 月 1 日                 |
| 性別           | 男性            | 中学校名を選択して                |                             | 郵便番号<br>(ハイフン付き・平角)                       | 818-8585                               |                         |
| 生年月日 💥       | 平成12年1月1日     | 下さい。表示されない               |                             | 住所                                        | 筑紫野市紫2丁目5番                             |                         |
| 郵便番号         | 818-8585      | 場合は、その他を選択               |                             | 37777                                     |                                        |                         |
| 住所           | 筑紫野市紫2丁目5番    | し、 <u>名削を入刀し(</u><br>下さい |                             | 電話番号<br>(ハイフン付き・半角)                       | 092-923-3030                           |                         |
| 電話番号         | 092-923-3030  | <u> </u>                 |                             | 保護者氏名                                     | 保護者氏名                                  |                         |

#### ⑤「受験生情報」入力/選択を行う。※の項目は必須です

| 入試 太郎     | 受験生情報 💥                                       | の項目は入力/選択必須                                                                                    |
|-----------|-----------------------------------------------|------------------------------------------------------------------------------------------------|
| イベント一覧    | 氏名                                            | 入試 太郎                                                                                          |
| イベント申込状   | ふりがな                                          | にゅうし たろう                                                                                       |
| 况<br>     | 性別                                            | 男性                                                                                             |
| 入試出願状況    | 生年月日 💥                                        | 平成12年1月1日                                                                                      |
| 登録情報の変更   | 郵便番号                                          | 818-8585                                                                                       |
| 受験生の追加    | 住所                                            | 筑紫野市紫2丁目5番                                                                                     |
| ご利用ガイド    | 電話番号                                          | 092-923-3030                                                                                   |
| 利用規約<br>  | 中学校名 💥                                        | 筑紫野市                                                                                           |
| <br>ログアウト | 本校への出願を<br>中学校に報告済<br>みである。<br><mark>※</mark> | 報告済みである<br>出願について、必ず中学校へ報告した後に出願情報の入力をして下さい。まだの場<br>合は、下記の「下書き保存」を行い、報告後に再度入力を行って下さい。          |
|           | 令和5年3月卒<br>業見込みです<br>る。 ※                     | <ul> <li>はい</li> <li>出願資がは、令和5年3月卒業見込みの者となります。既に、中学校卒業している者</li> <li>は、専願入試出願できません。</li> </ul> |

<u>中学校に出願情報の入力許可を得てから</u> 入力を行って下さい。まだの場合は、下の 「下書き保存」を行い、確認を行って下さい。

下書き保存

| 入試 太郎        | 本校への出願を                                              | ▲ 報告送払 アホス                                               |
|--------------|------------------------------------------------------|----------------------------------------------------------|
| イベント一覧       | 中学校に報告済<br>みである。                                     | ● 報告月のでものる<br>出願について、必ず中学校へ報告した後に出願情報の入力をして下さい。まだの場合は、下記 |
| イベント申込状況     | *                                                    | の「下書き保存」を行い、報告後に再度入力を行って下さい。                             |
| 入試日程一覧       | 今和5年3月卒                                              |                                                          |
| 入試出願状況       | 業見込みであ                                               | 出願資格は、令和5年3月卒業見込みの者となります。既に、中学校卒業している者は、専願               |
| 登録情報の変更      | ద. *                                                 | 入試出願できません。                                               |
| 受験生の追加       | 志願するクラス                                              | ○ スーパー特進クラス ○ 特進クラス ○ 進特進クラス ○ 進学クラス                     |
| ご利用ガイド       | や科を1つ選択                                              |                                                          |
| 利用規約         | ×                                                    | ○ 機械枠 選択できろクラフや組仕1つのみです。                                 |
| 特定商取引法に基づく表記 |                                                      |                                                          |
| ログアウト 🕞      | 保護者氏名(姓<br>と名) ※                                     | (25李以内)                                                  |
|              | 保護者氏名ふり<br>がな(姓と名)<br><mark>※</mark>                 | (25字以内)                                                  |
|              | 緊急連絡先<br><mark>※</mark>                              | 携帯電話の番号等を記入下さい。- ハイフン を入れて入力下さい。                         |
|              | 兄弟・姉妹・保<br>護者が本校の卒<br><u>業生</u> ですか。<br><del>※</del> | ○ はい ○ いいえ                                               |
|              | 兄弟・姉妹が現<br>在本校に在籍し<br>ていますか。<br><mark>※</mark>       | ○ はい ○ いいえ                                               |
|              | ·                                                    |                                                          |
|              |                                                      |                                                          |
|              | 入                                                    | 試日程や該当内容によって表示される                                        |
|              |                                                      | 家が卑かりますので 問違うかいように                                       |
|              |                                                      |                                                          |

入力/選択をよろしくお願い致します。

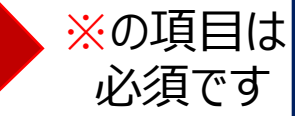

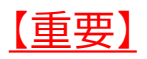

#### <u>支払方法を選択し、「確認画面へ」移動して確定させると出願内容・支払方法</u> の変更ができません。

途中で保存する場合は、「下書き保存」を選択して下さい。

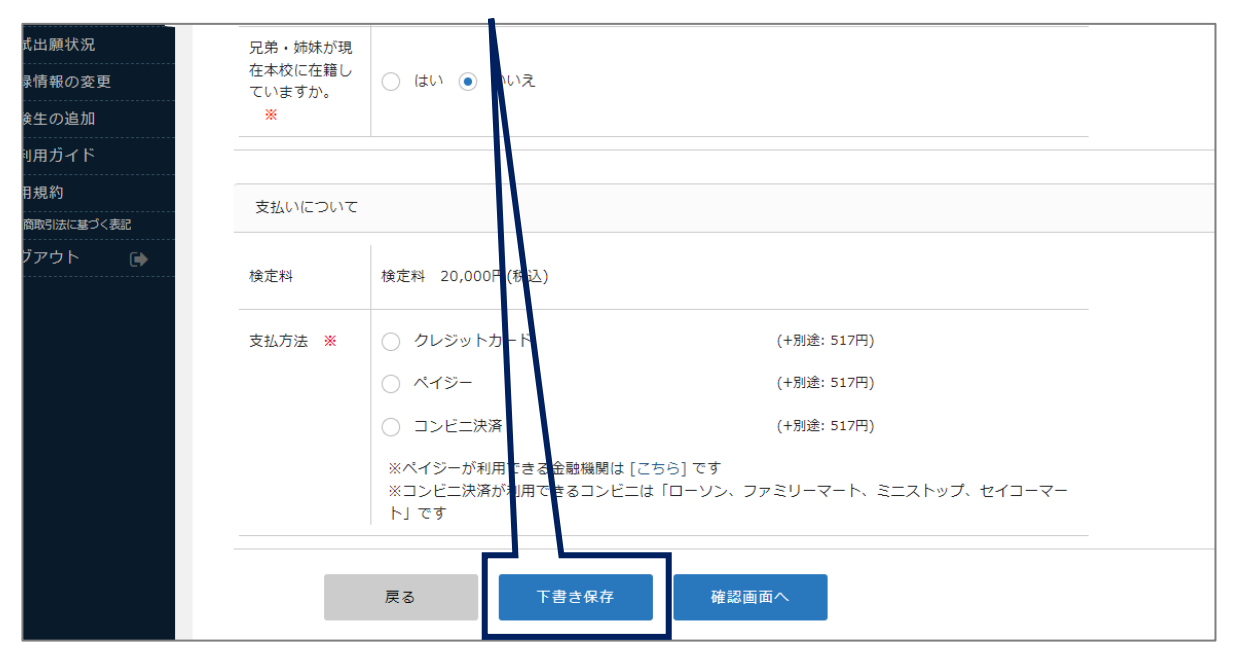

入力/選択内容に間違えがなければ、次の⑥支払いについて進んで下さい。

⑥検定料の支払いについて選択を行う。(手数料が別途かかります)

| 式出願状況             | 兄弟・姉妹が現           |                                                                                     |
|-------------------|-------------------|-------------------------------------------------------------------------------------|
| <b>录情報の変更</b>     | 在本校に在籍し<br>ていますか。 | ○ はい ● いいえ                                                                          |
| <sub>倹</sub> 生の追加 | *                 |                                                                                     |
| 町用ガイド             |                   |                                                                                     |
| <b></b> 用規約       | 支払いたついて           |                                                                                     |
| 商取引法に基づく表記        |                   |                                                                                     |
| ブアウト 🕞            | 検定料               | 検定料 20,000円(税込)                                                                     |
|                   | 支払方法 ※            | ○ クレジットカード (+別途: 517円)                                                              |
|                   |                   | ○ ペイジー (+別途: 517円)                                                                  |
|                   |                   | ○ コンビニ決済 (+別途: 517円)                                                                |
|                   |                   | ※ペイジーが利用できる金融機関は [こちら] です<br>※コンビニ決済が利用できるコンビニは「ローソン、ファミリーマート、ミニストップ、セイコーマー<br>ト」です |
|                   |                   | 戻る 下書き保存 確認画面へ                                                                      |
|                   |                   |                                                                                     |
|                   | 3                 | 支払方法は3種類となります。                                                                      |
|                   |                   | ・クレジットカード                                                                           |
|                   |                   | ・ペイジー                                                                               |
|                   |                   | ・コンビニ決済                                                                             |

| <u>クレジットカ-</u>           | <u>-ドの場合</u>          |                                                 |                                                                                                    |                                                                         |
|--------------------------|-----------------------|-------------------------------------------------|----------------------------------------------------------------------------------------------------|-------------------------------------------------------------------------|
| イベント申込状況                 | 検定料                   | 検定料 20,000円(税込)                                 |                                                                                                    |                                                                         |
| 入試日程一見                   | 支払方法 <mark>※</mark>   | <ul> <li>クレジットカード</li> </ul>                    | (+別途: 517円)                                                                                                    |                                                                         |
| 登録情報の変更                  |                       | 〇 ペイジー                                          | (+別途: 517円)                                                                                                    |                                                                         |
| 受験生の追加                   |                       | ○ コンビニ決済                                        | (+別途・517円)                                                                                                    |                                                                         |
| ご利用ガイド 利用規約 特定商取引法に基づく表記 |                       | ※ペイジーが利用できる金融機関は [<br>※コンビニ決済が利用できるコンビニ<br>ト」です | こちら」 c ゥ<br>:は「ローソン、ファミリーマート、ミニス                                                                                                    |                                                                         |
| ログアウト 🕞                  |                       |                                                 |                                                                                                    |                                                                         |
|                          | クレジットカー               | ۶                                               |                                                                                                    | · · · · · · ·                                                           |
|                          | クレジットカー<br>ド番号 米      | ※ハイフンなし                                         |                                                                                                    | 必要項目を人力し、 「確認画面へ」を                                                      |
|                          | 有効期限 💥                | MM     月     YY     年       ※1月の場合は01を入力してください  |                                                                                                    | 選択してトさい。                                                                |
|                          | セキュリティコ<br>ード ※       |                                                 |                                                                                                    | 確認画面へ                                                                   |
|                          |                       | 戻る 下書き保存                                        | 確認画面へ                                                                                                    |                                                                         |
|                          |                       |                                                 | 信する」を選択すると                                                                                                    | 、以降の変更はできません                                                            |
| 支払いについて                  |                       |                                                 |                                                                                                    |                                                                         |
|                          |                       |                                                 |                                                                                                    |                                                                         |
|                          | 検定料                   | 20,000円                                         |                                                                                                    |                                                                         |
| 検定料                      | システム利用料               | 517円                                            |                                                                                                    |                                                                         |
|                          | の又加い口引並供              | 20,517 (100)                                    |                                                                                                    |                                                                         |
| 支払方法                     | クレジットカード              |                                                 |                                                                                                    |                                                                         |
| 決済情報                     | カード番号                 | 411111*******11                                 |                                                                                                    |                                                                         |
| これ                       | n以降は出願をキャンセル          | ,できません。検定料や手数料は一切                               | 返金できませんのでご注意ください。                                                                                                    | <u>利用規約を確認し、</u><br>イェックギックフ <i>に</i>                                   |
|                          | ※迷惑メール対策等             | でドメイン指定受信を設定されてい                                | る場合は、                                                                                                    |                                                                         |
|                          | [@seed.software       | 』、ドメインを受信 ぐきるように設定                              | してくたさい。                                                                                                    |                                                                         |
|                          | □ 出願データの<br>□ WFB出願シス | 送信と検定料の決済を行うにあた<br>ミテム「プラスシード」の 利用規約            | り、<br>りに同意します                                                                                                    | 达信9る]を選択。                                                               |
|                          |                       |                                                 |                                                                                                    |                                                                         |
|                          | 戻る                    | 5 送信する                                          |                                                                                                    | 送信する                                                                    |
|                          |                       |                                                 | 送信する」と出願完                                                                                                    | 了です。                                                                    |
|                          |                       |                                                 | 登録メールに出願登録                                                                                                    | <u> </u>                                                                |
| 九州産業                     | 大学付属九州産業高等            | 三学校                                             |                                                                                                    | 1.州産業高等学校]出願完了のお知らせ 🧰 🛲 🕬 🕬                                             |
| 専願入試/                    | への 出願が完了しまし           | た。                                              |                                                                                                    | 1. (プラスシード) から母前後間してい事す。                                                |
| 出願内容は [入試)               | 出願状況] からも確認           | が可能です。                                          |                                                                                                    | 84575                                                                   |
|                          |                       |                                                 | #7646 : 452747 /468(後)<br>◆108747 /468(後)<br>笑地道中: 10006<br>[R酒場中: 1.4579(Xan68)                                                                                                    |                                                                         |
| 1                        | 受験番号:10006            |                                                 | (兵法:入政:主部<br>ふのなな:こゆうしたろう<br>住街:再催<br>金年月日:平住12年1月1日                                                                                                    |                                                                         |
|                          |                       |                                                 | <ul> <li>● 第4250-90-02889-91</li> <li>第882.34</li> <li>第859-84</li> <li>第859-84</li> <li>第8</li></ul> | c.X#F&LL                                                                |
|                          |                       |                                                 | 国語 9:00-09:00<br>部第10:05-00:05<br>開題 11:05-12:05<br>*2554471(8):38至712(2:05)                                                                                                    | 27.                                                                     |
|                          | 戻る                    |                                                 | <ul> <li>受保上の注意や希望コロナワイル</li> <li>・加算が長のご確認はこちらから</li></ul>                                                                                                    | ス第60000につきましては、「入社会制用用一出版内容相当」の自己目標と本的のホーム<br>demodrisacionet_data15520 |
|                          |                       |                                                 | ※ここちらのメールは送信業用のた                                                                                                    | \$                                                                      |

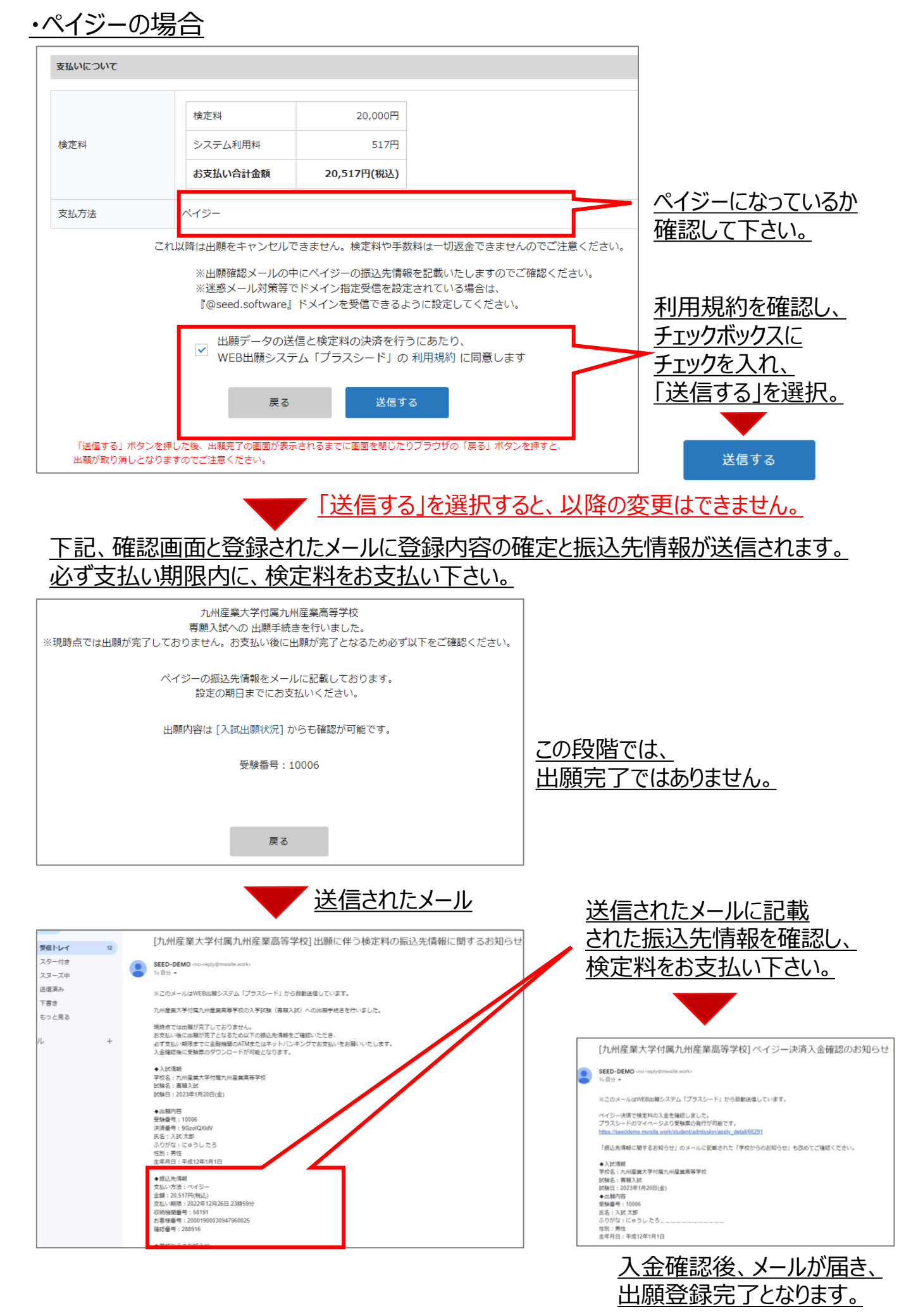

#### ・コンビニ決済の場合

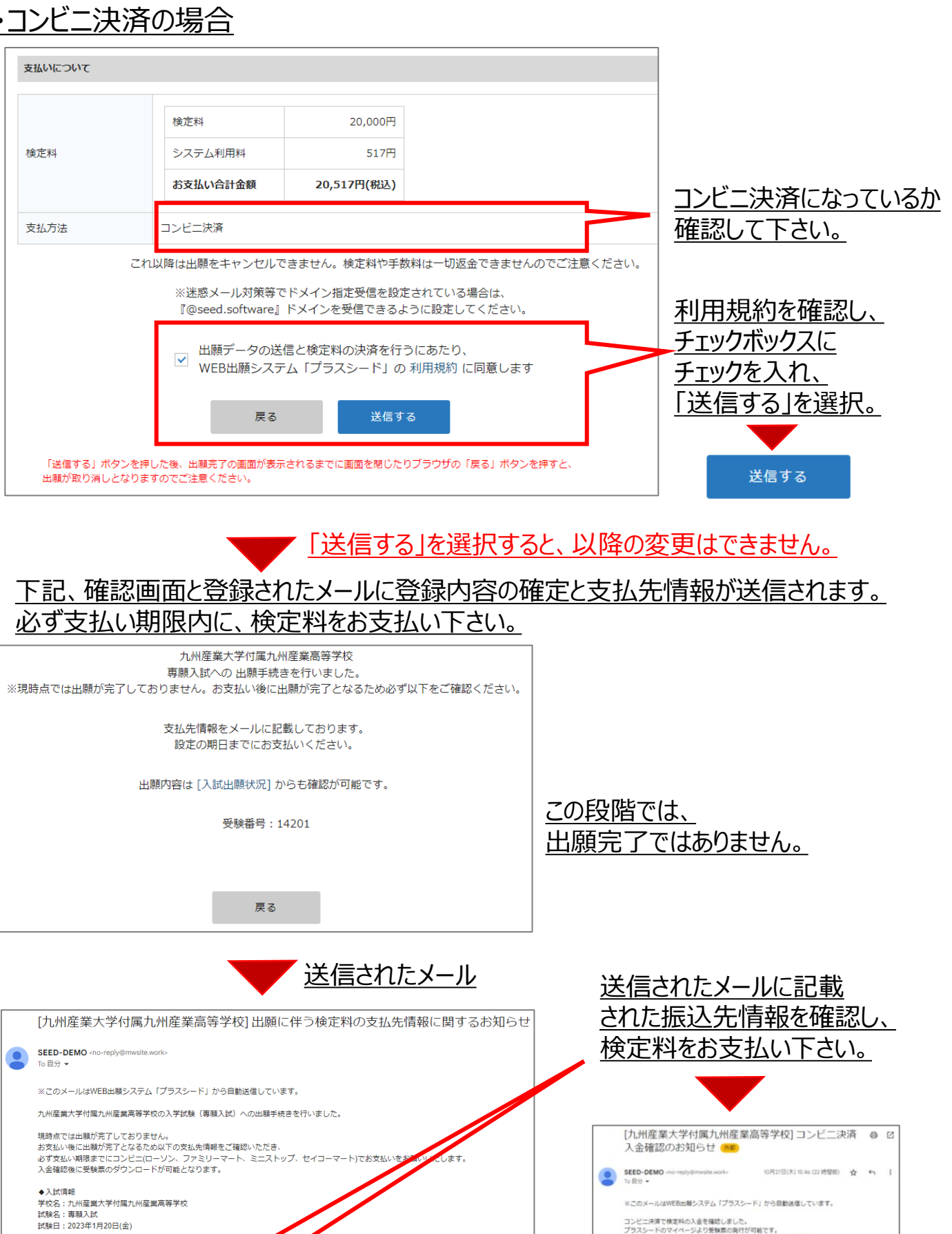

◆出願内容 ◆四朝/9日 受験番号:14201 決済番号:qNOa4KXyCe 氏名:入試太郎 ふりがな:にゅうしたろう 性別:男性

試験日:2023年1月20日(金)

◆支払先情報 支払い方法:コンビニ決済 金額:20,517円(税込) 支払い期限:2022年12月26日 23時59分 受付番号:303001 電話番号:092-923-3030

◆入試得輕 学校名:九州屋集大学付属九州屋業局等学校 試験名:專職入試 試験日:2023年1月20日(金) 出版 受験番号:14201 氏名:入試太郎 入金確認後、メールが届き、

出願登録完了となります。

◆入試清報

「支払先情報に関するお知らせ」のメールに記載された「学校からのお知らせ」も改めてご確認くだ

tail/66292

### Ⅲ. 受験票の印刷(検定料支払い確認後に可能となります)

①SEEDのマイページにログインする。

<u>②「入試出願状況」を選択後、試験日を選択する。</u>

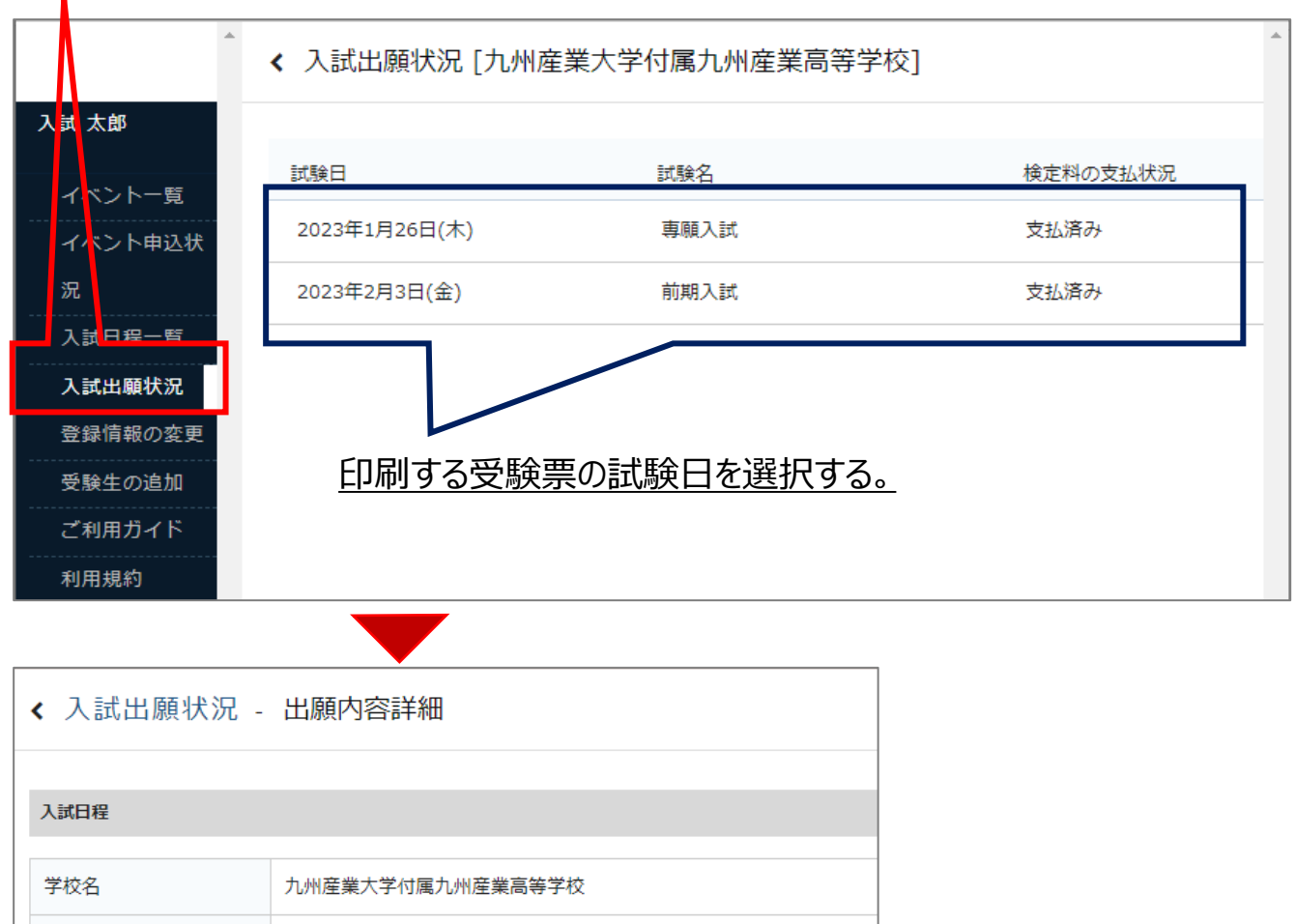

| 試験名   | 専願入試                                       |                               |
|-------|--------------------------------------------|-------------------------------|
| 試験日   | 2023年1月20日(金)                              |                               |
| 募集要項  | 詳細は [ <u>こちら]</u> から                       |                               |
| 合格発表  | 2023年1月23日(月) 17時00分 ~ 2023年3月31日(金) 0時00分 |                               |
|       |                                            |                               |
| 申込内容  |                                            |                               |
|       |                                            |                               |
| 受験番号  | 受験票ダウンロード                                  | - <u>「受験票</u> タ<br><u>を選択</u> |
| 受験生氏名 | 入試 太郎                                      | 受験票ダロ                         |
| ふりがな  | にゅうし たろう                                   |                               |

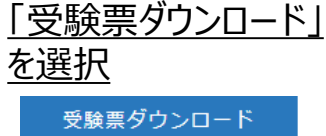

本校から受験票を郵送することはありません。

<u>PDFファイルで受験票がダウンロードされますので、A4横サイズ・白紙に印刷し、</u> 切り取り線で切り取って、試験当日に持参して下さい。(カラー・白黒どちらでも可) ご自宅に印刷手段がない場合は、コンビニエンスストア等で印刷して下さい。

# Ⅳ. 入試出願状況 - 出願内容と配付資料の確認「追加情報」 ①SEEDのマイページにログインする。

②「入試出願状況」を選択後、試験日を選択する。

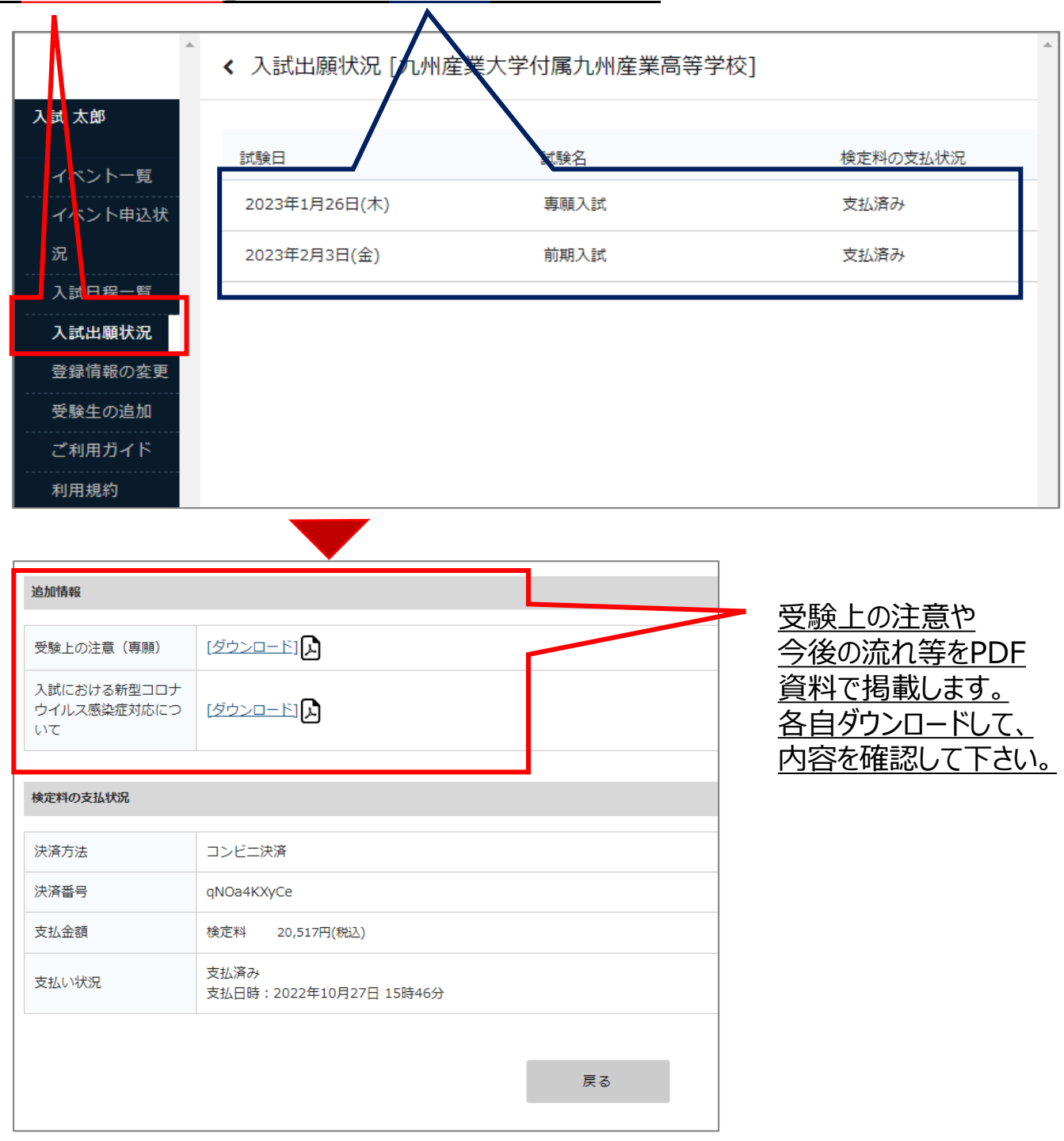

#### V. 合否の確認

#### ①SEEDのマイページにログインする。

### ②「入試出願状況」を選択後、試験日を選択し、「合否を確認する」を選択。

|             | /             |                                 |              |            |
|-------------|---------------|---------------------------------|--------------|------------|
| <b>^</b>    | < 入試出願状況 [九/  | 州產業大学付属九州產業高等学校]                |              |            |
| 入試 太郎       |               |                                 |              |            |
|             | 試験日           | 試験名                             | 検定           | の支払状況      |
| イベント一覧      | 2022年1月26日(大) | <b>東願入</b> ≓#                   | 古北の          | - <b>1</b> |
| イベント申込状     | 2023年1月20日(水) | 会加入され                           | × 3D %       | 07         |
| 況           | 2023年2月3日(金)  | 前期入試                            | 支払済          | <i>7</i> + |
| 入試日程一臂      |               |                                 |              |            |
| 入試出願状況      |               |                                 |              |            |
| 登録情報の変更     |               |                                 |              |            |
| <br>受験生の追加  |               |                                 |              |            |
| ご利用ガイド      |               |                                 |              |            |
| 利用規約        |               |                                 |              |            |
|             |               |                                 |              |            |
|             |               |                                 |              |            |
| 入試 太郎       |               |                                 |              |            |
| ノベントー時      | 入試日程          |                                 |              |            |
| -1ハント 見<br> | 学校名           | 九州産業大学付属九州産業高等学校                |              |            |
| 入試日程一覧      | 計驗名           | 車頤入試                            |              |            |
| 入試出願状況      |               |                                 |              |            |
| 登録情報の変更     | 武顺大           | 2023年1月26日(木)                   |              |            |
| 受験生の追加      | 募集要項          | 詳細は [ <u>こちら]</u> から            |              |            |
| ご利用ガイド      | 合格発表          | 2022年10月26日(水) 17時00分 ~ 2023年3月 | 31日(金) 0時00分 | 合否を確認する    |
| 10日日分       |               |                                 |              |            |

| 試験結果                  |                                                                                                    |
|-----------------------|----------------------------------------------------------------------------------------------------|
| 学校名                   | 九州産業大学付属九州産業高等学校                                                                                                    |
| 試験名                   | 専願入試                                                                                                    |
| 受験番号                  | 14201                                                                                                    |
| 氏名                    | 入試 太郎                                                                                                    |
| 結果                    | 合格                                                                                                    |
| 合格クラス                 | 進特進                                                                                                    |
| 変更合格                  |                                                                                                    |
| 学業奨学生                 |                                                                                                    |
| 特別奨学生                 |                                                                                                    |
| 兄弟・姉妹・親子受験生<br>に対する特典 |                                                                                                    |
| 学校より                  | ○人子手続き等の質用ご約人期日(銀行加込を原則ごいたします)<br>入学申込金(40,000円):令和5年1月31日(火)15:00まで<br>施設設備費I(170,000円):令和5年1月31日(火)15:00まで<br>施設設備費I(55,000円):令和5年3月15日(水)15:00まで<br>*事務窓口での納入の場合は、16:00までをする。<br>*実学生に採用された着は、施設拡充賃は全額免除となる。<br>*変更合格の者が、入学手続きをした場合は、必ず入学となります。 |

#### <u>各中学校に合格通知と入学手続き</u> <u>関係書類と振込用紙を郵送致します。</u> <u>各期日までに、銀行振込をよろしく</u> <u>お願い致します。</u>

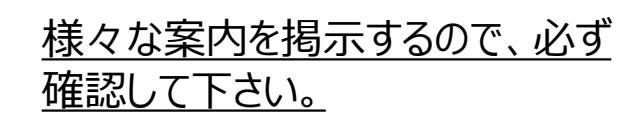